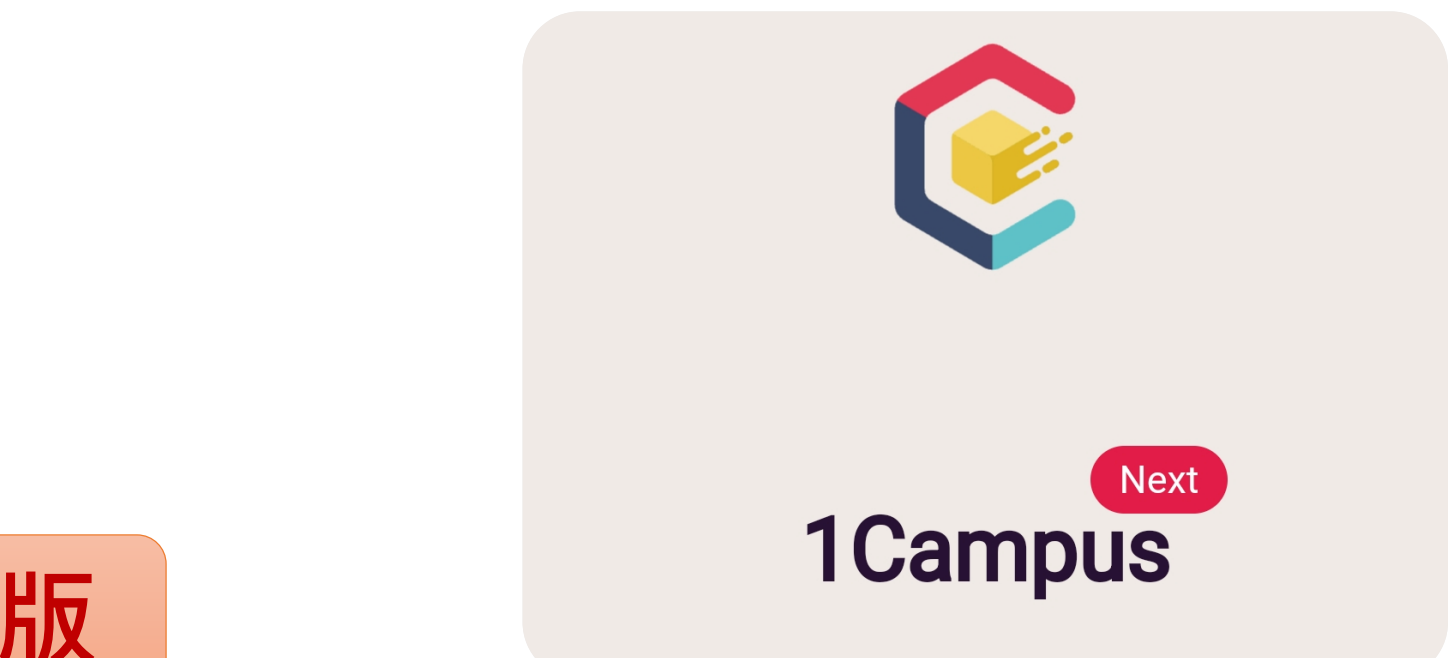

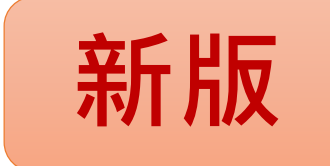

## 高市高中職點名APP說明 (113.08.30 全市公告版)

| ischool mobile                                                                                                    | APP資安認證(A                                                                                                    | Android / iOS)                                                                                                    |
|----------------------------------------------------------------------------------------------------|----------------------------------------------------------------------------------------------------|----------------------------------------------------------------------------------------------------|
| 2.3★     超過 1萬 次     3+       61則評論 ①     下載次數     3 歲以上 ①                                                                                                    | MAS-3102-11200133                                                                                                    | MAS-3102-11200132                                                                                                    |
| 安裝                                                                                                    | 行動應用APP基本資安<br>檢測合格證明                                                                                                    | 行動應用APP基本資安<br>檢測合格證明                                                                                                    |
| <complex-block><complex-block>           Variant         Variant</complex-block></complex-block> | <text><text><text><text><text><text><text><text><text><text></text></text></text></text></text></text></text></text></text></text> | <text><text><text><text><text><text><text><text><text><text><text></text></text></text></text></text></text></text></text></text></text></text> |
| 資料安全性 → 想確保安全,就從瞭解開發人員如何收集與分享資料開始!根據你的使用情形、所在地區及年齡,資料的隱私權和安全性措施可能會有所不同。這項資訊由開發人員提供,可能會隨時間更新。                                                                                                    | 「空」則 約<br>本證書效力僅及於上述APP與版本                                                                                                    | 室: 前 絕<br>本證書效力僅及於上述APP與版本                                                                                                    |

二、登入

1. 請選擇登入方式 ,以建立APP用戶。

2. 本市教師/學生建議可使用 OpenID 方式登入,即可進行各校 [學生/教師]身份綁定作業。

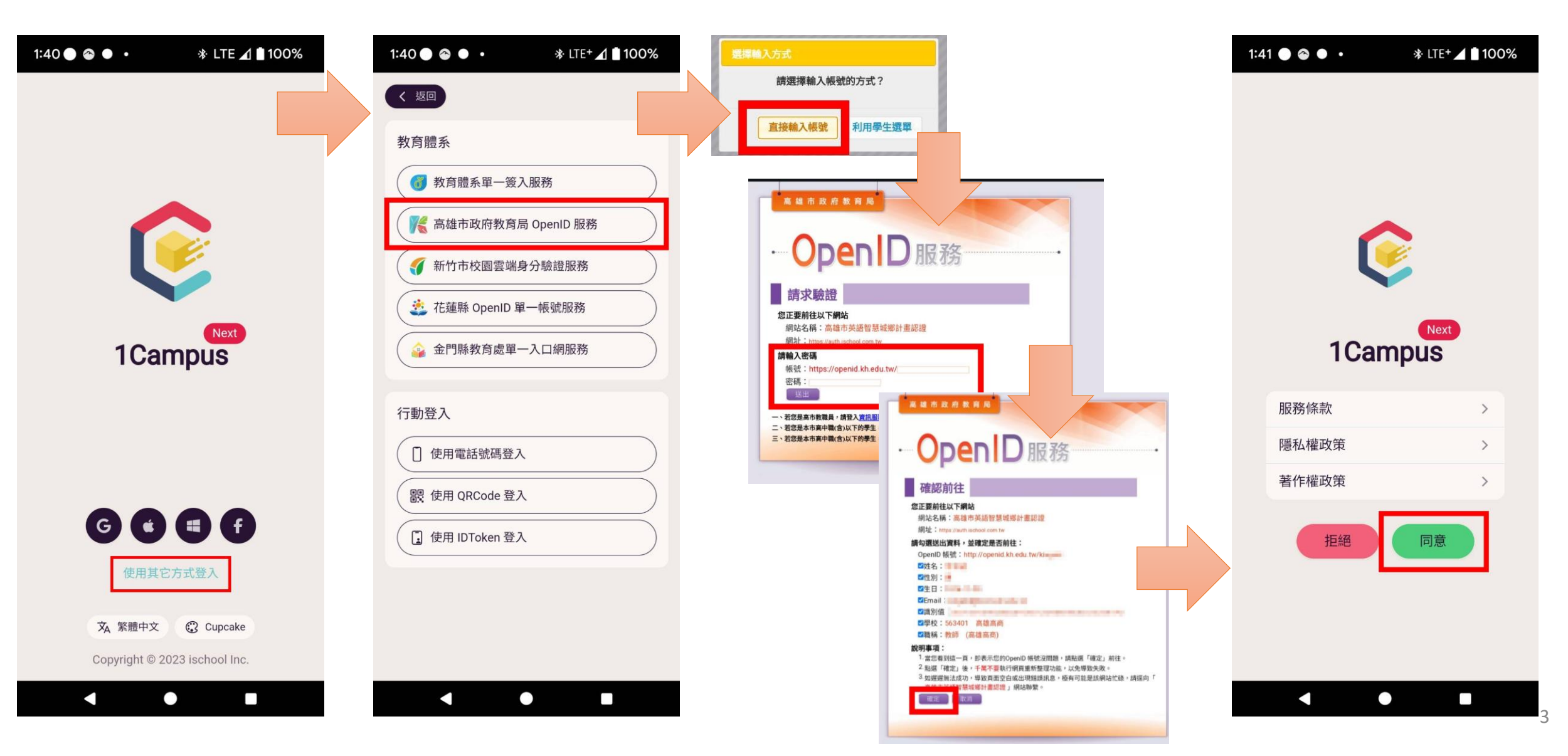

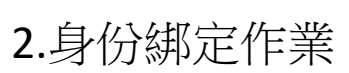

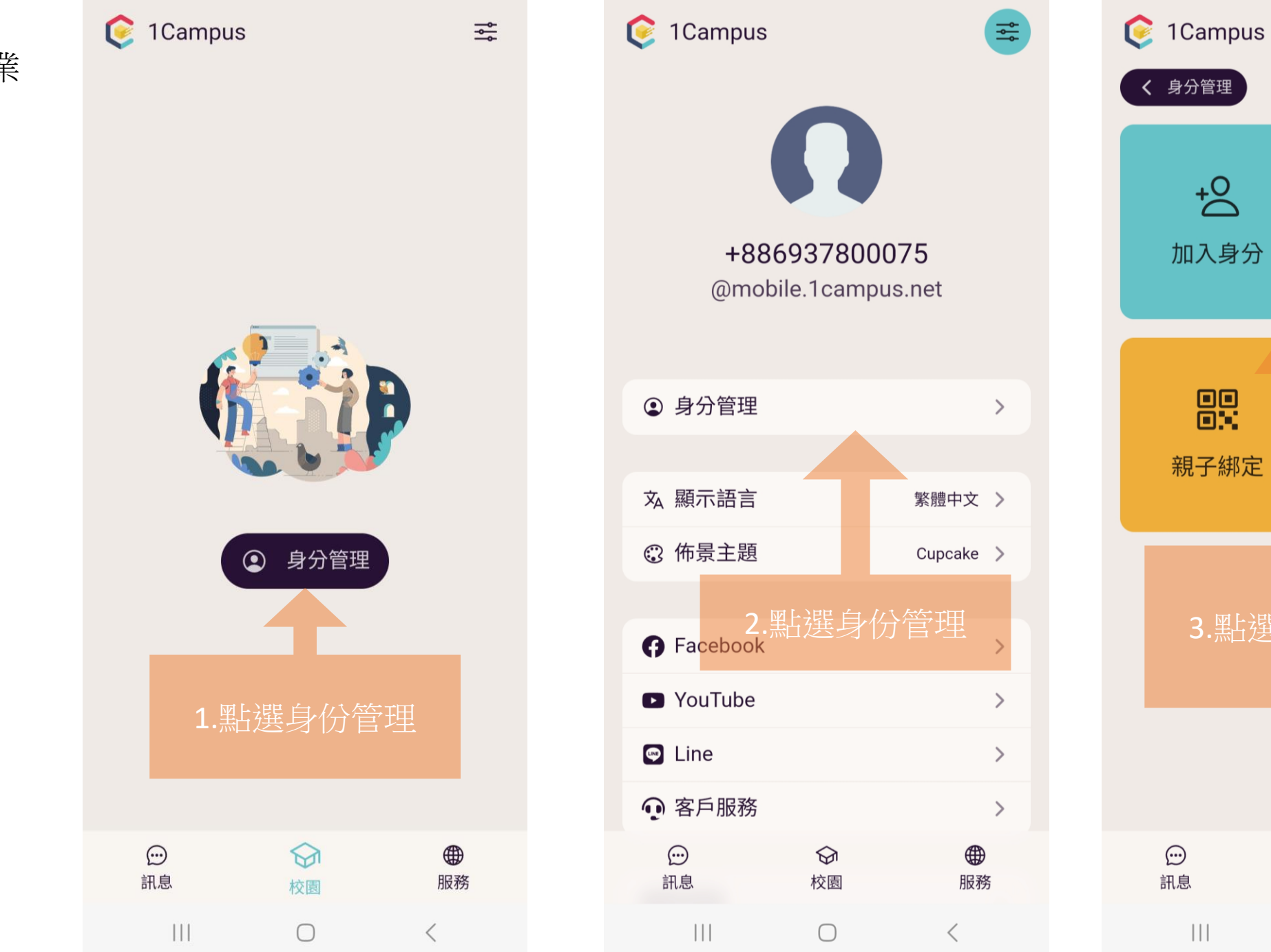

服務 4

<

 $\bigcirc$ 

校園

 $\bigcirc$ 

0-

移除身分

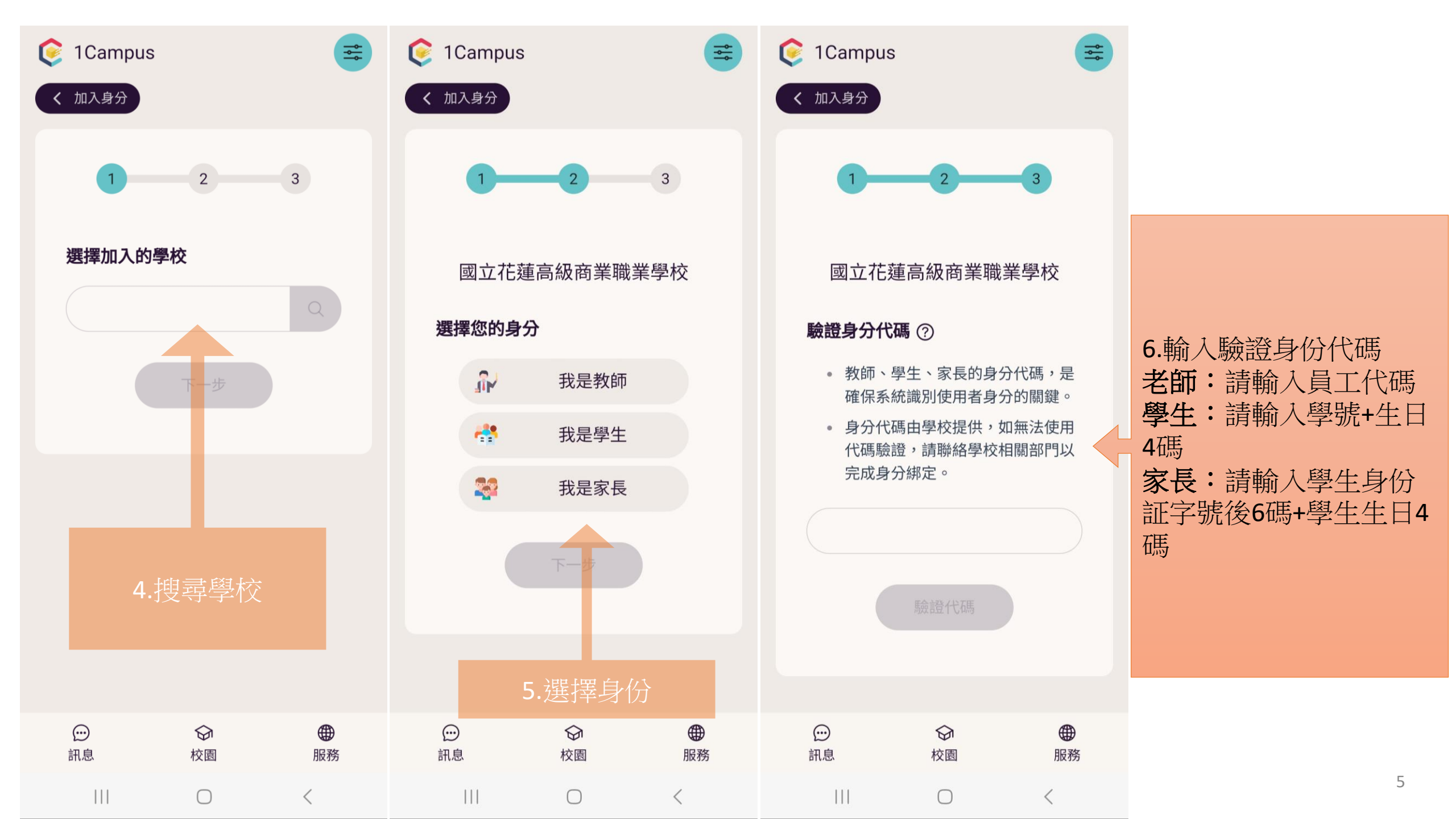

## 三、功能介紹 **1.學生/家長/教師**

到校與未到校推播通知範例 導師推播訊息範例 教師課程點名訊息範例

|                                                     | للمتيح | 8=   |             |
|-----------------------------------------------------|--------|------|-------------|
| 高雄市立高雄高級商業職業學校                                      | 線上請假   | 成績查詢 | 出缺查詢        |
| • 教師點名通知(當節) 05/28<br>金一老師好,提醒您記得完成線上點名喔!謝謝您的用心與辛勞! | 獎懲查詢   | 行政公告 |             |
| 金 老師好,提醒您記得完成線上點名喔!謝謝您的用心與辛勞!                       |        |      |             |
| 點選訊息                                                |        | (公開) | <b>●</b> 服務 |

C 1Campus

沱

臺灣國立花蓮高級商業職業學校

ţ

≣

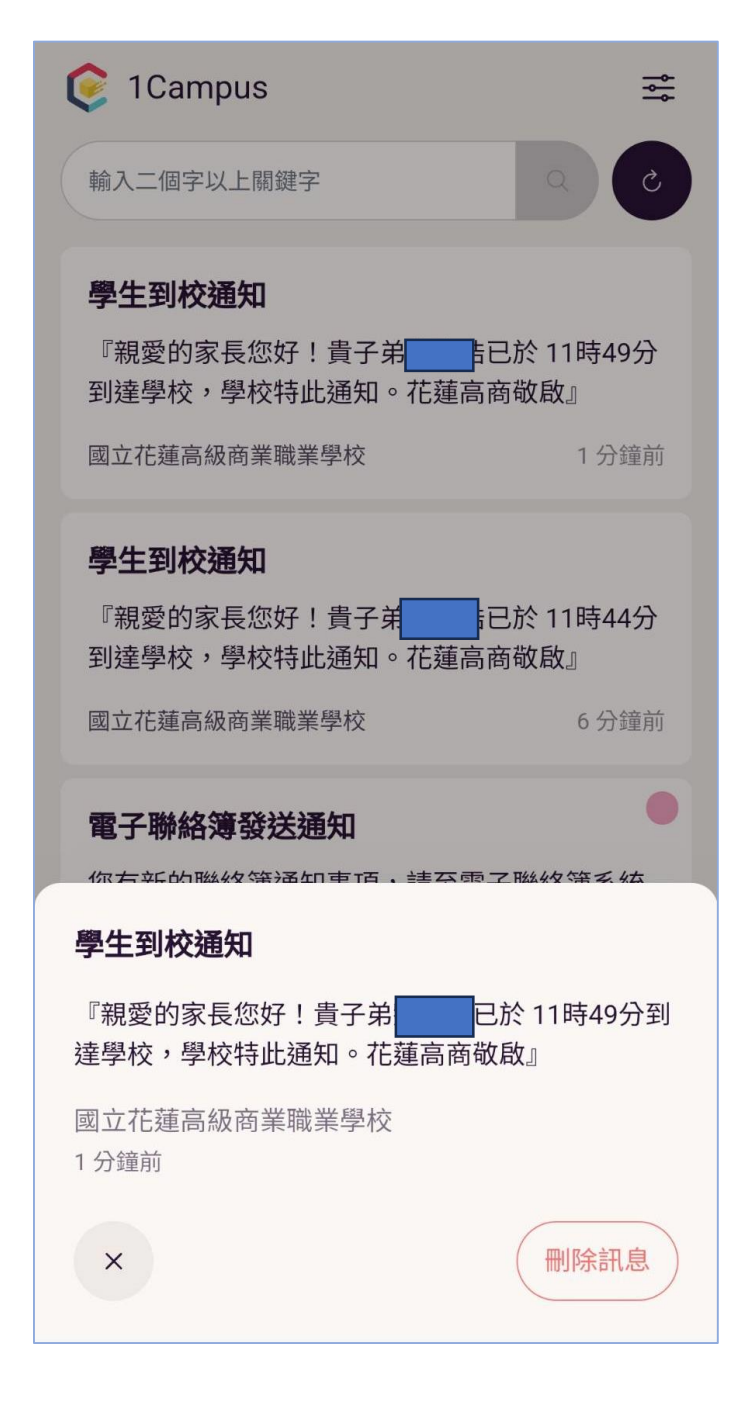

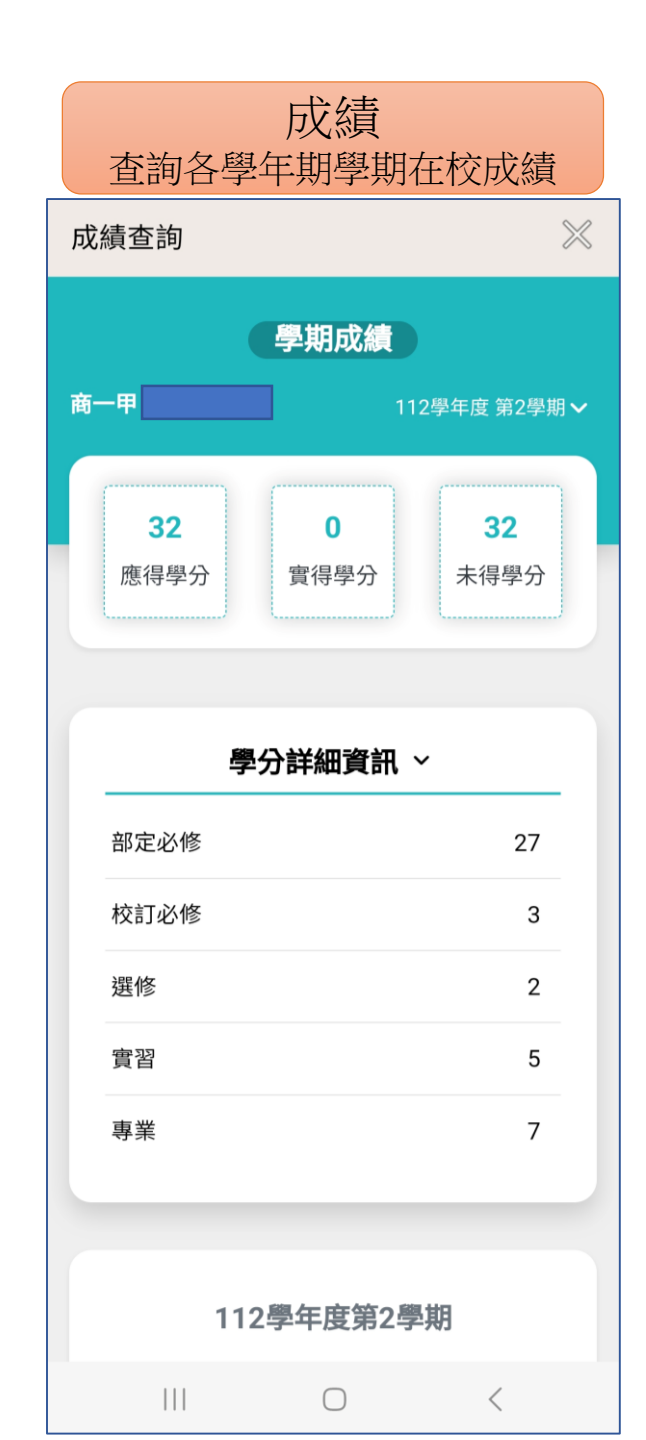

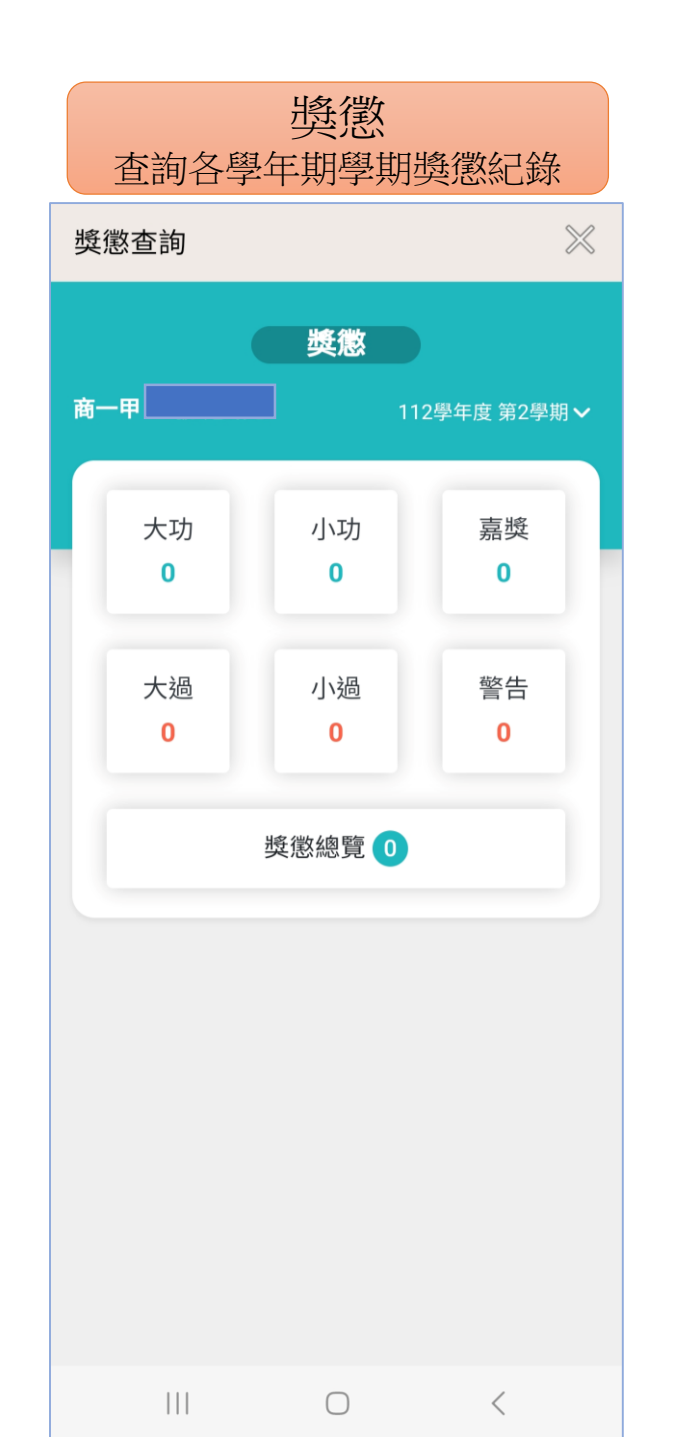

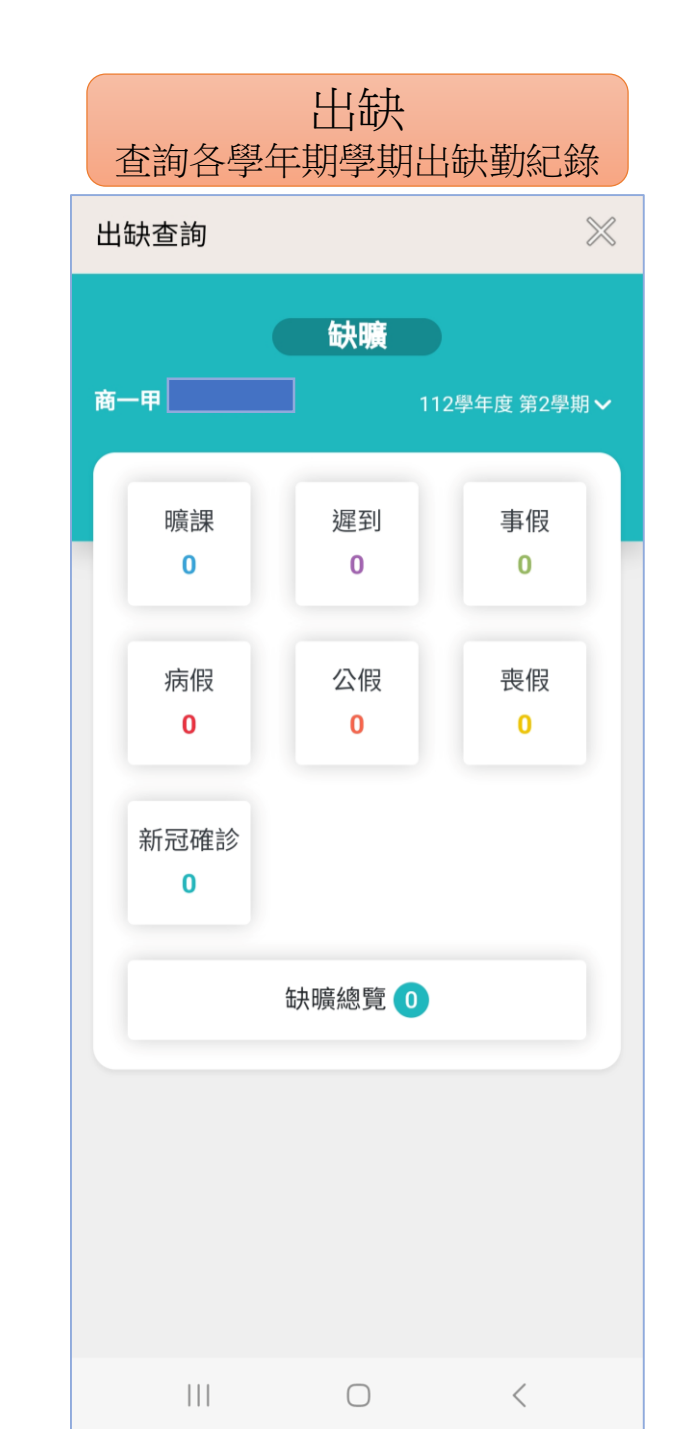

2.教師端

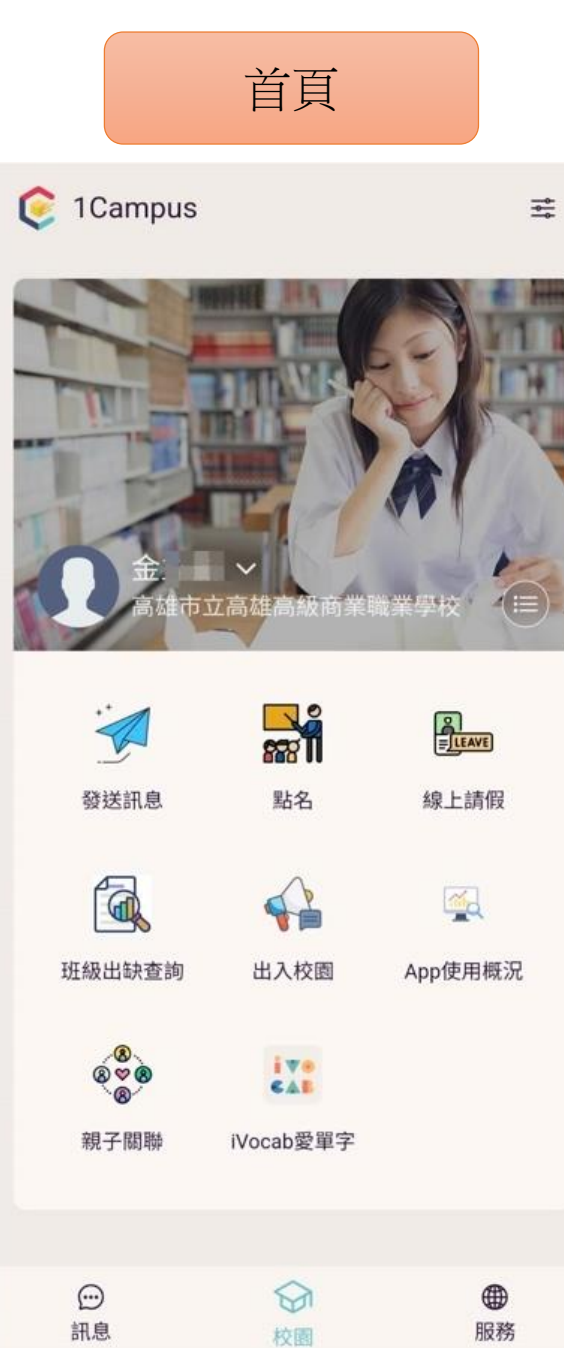

| 點名<br>依據學校校務系統排課資料,<br>由任課教師點名課堂授課學生                                                                                                    |             |        |      |             |
|----------------------------------------------------------------------------------------------------|-------------|--------|------|-------------|
| 點名                                                                                                    |             |        |      | $\times$    |
| ⊖ 金 老師                                                                                                    |             |        |      |             |
| 課程                                                                                                    | <b>占名</b> 班 | 級點     | 名 代點 | 名           |
| <ul> <li>         2024/05/28 ×     </li> <li>         節次 選擇節次 ×</li> <li>         說明:請點擊節次欄位進行點名,依點         擊次數順序為曠課&gt;遲到&gt;取消。      </li> </ul> |             |        |      |             |
|                                                                                                    |             |        | 送出資料 | 4           |
| 班<br>級                                                                                                    | 座號          | 姓<br>名 | 照片   | 第<br>六<br>節 |
| 普<br>通<br>18<br>班                                                                                                    | 01          | 周      |      |             |

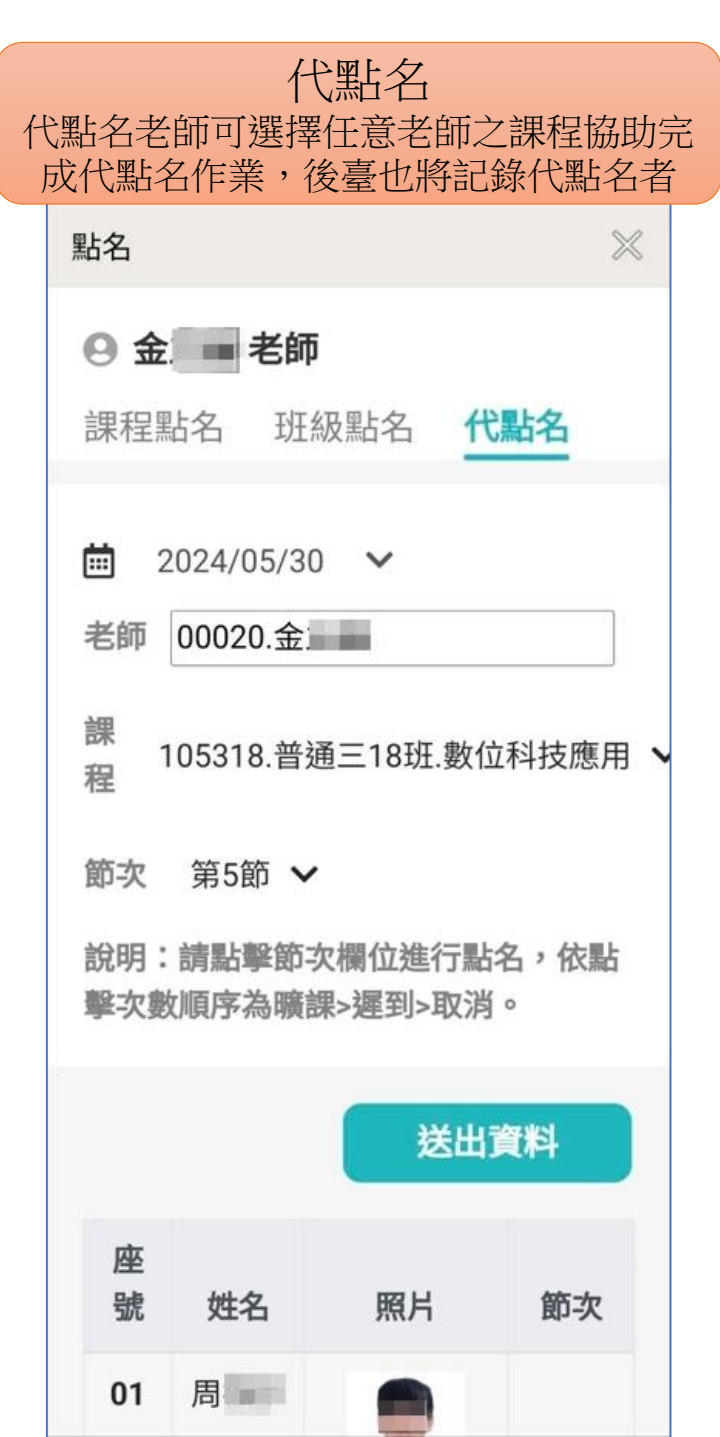

8

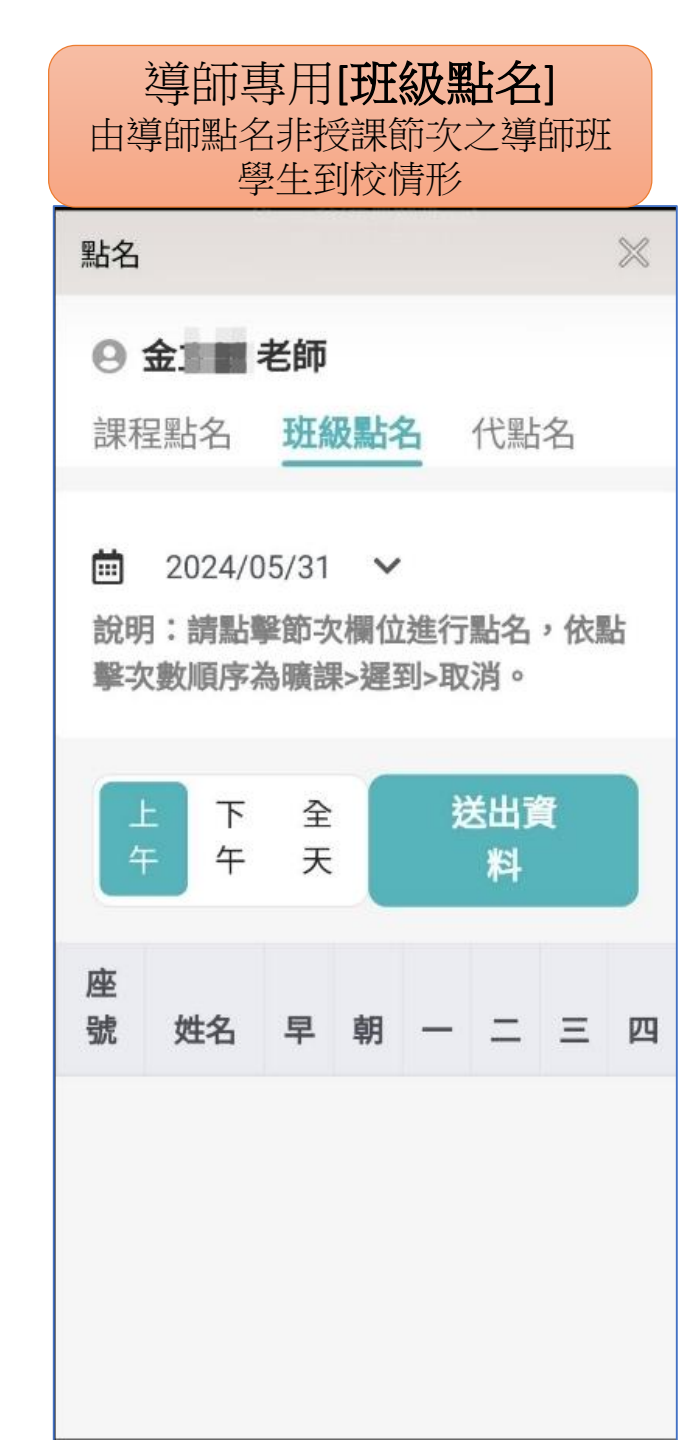

|                                     | 審核人員依據學校<br>核流程審理 | 設定的假單審 |      |  |
|-------------------------------------|-------------------|--------|------|--|
| <mark>9</mark> 林◎诓                  | ❷ 林◎正 老師          |        |      |  |
| 假單審核                                | 請假查詢              |        |      |  |
| 高一二班<br>]<br>事假                     | 班01號 學生 林 <b></b> | 導師     | 報備申請 |  |
| 共計1節                                |                   | 家長 監護人 | 假單申請 |  |
| 112/07/05 (三)~112/07/05 (三)<br>節次:二 |                   |        |      |  |
| 事由:<br>1111                         |                   |        |      |  |
| <b>退回原因</b><br>請輸入述                 | :<br>2回原因         |        |      |  |
| 審核通過                                |                   |        |      |  |

<u>線上譜</u>(計辨山)

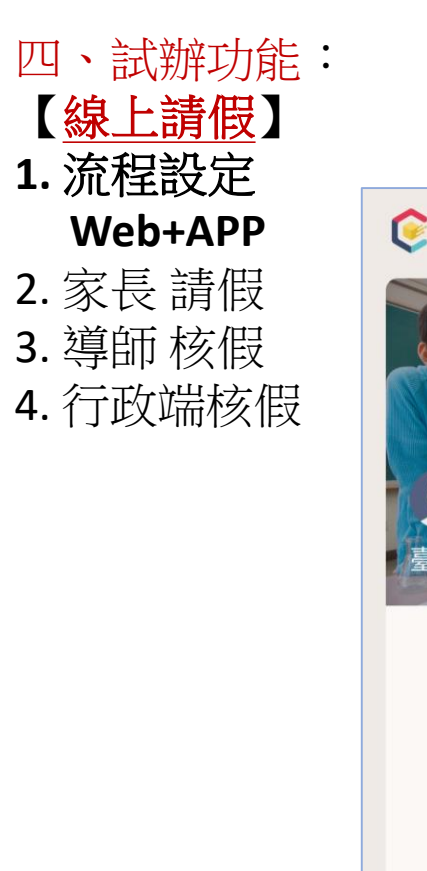

|                                          | 首頁            |      |  |
|------------------------------------------|---------------|------|--|
| 🤶 1Campus                                |               | ţţţ  |  |
| () () () () () () () () () () () () () ( |               |      |  |
|                                          | 88888<br>1111 |      |  |
| 線上請假                                     | 成績查詢          | 出缺查詢 |  |
|                                          |               |      |  |
| 獎懲查詢                                     | 行政公告          |      |  |
|                                          |               |      |  |
| 訊息                                       | 交通 校園         | ● 服務 |  |
| 111                                      | 0             | <    |  |

| 請假<br>選擇假別、日期、節次、輸入原因、上傳附件送交學校審查                                                                                                    |                                                                                                    |  |  |
|----------------------------------------------------------------------------------------------------|----------------------------------------------------------------------------------------------------|--|--|
| 線上請假                                                                                                    | 線上請假                                                                                                    |  |  |
| <ul> <li>○ 商一甲 學生</li> <li>申請請假 補件查詢 缺曠補請</li> </ul>                                                                                                    | <b>2. 請假原因</b><br>請輸入請假事由                                                                                                    |  |  |
| 1.請假類別         事假       病假       公假       喪假         婚假       產前假       產假       陪產假         流產假       育嬰假       生理假                                           | 3.請假日期       新增日期         可複選,全天請假請可全選節次       □         2024/02/17       □         全選節次       □         起訖節次       □         日白羽       印金       第一節 |  |  |
| 新冠確診<br>2. 請假原因<br>請輸入請假事由                                                                                                    | 平日首     新省     第一郎     第二郎       第三節     第四節     午休     第五節       第六節     第七節     第八節       第九節     第九節                                              |  |  |
| 第九郎         3. 請假日期       新増日期         可複選,全天請假請可全選節次          ② 2024/02/17       4. 上傳附件         建誌節次       選擇檔案         起訖節次          四白羽       和会       第二位 |                                                                                                    |  |  |
|                                                                                                    |                                                                                                    |  |  |